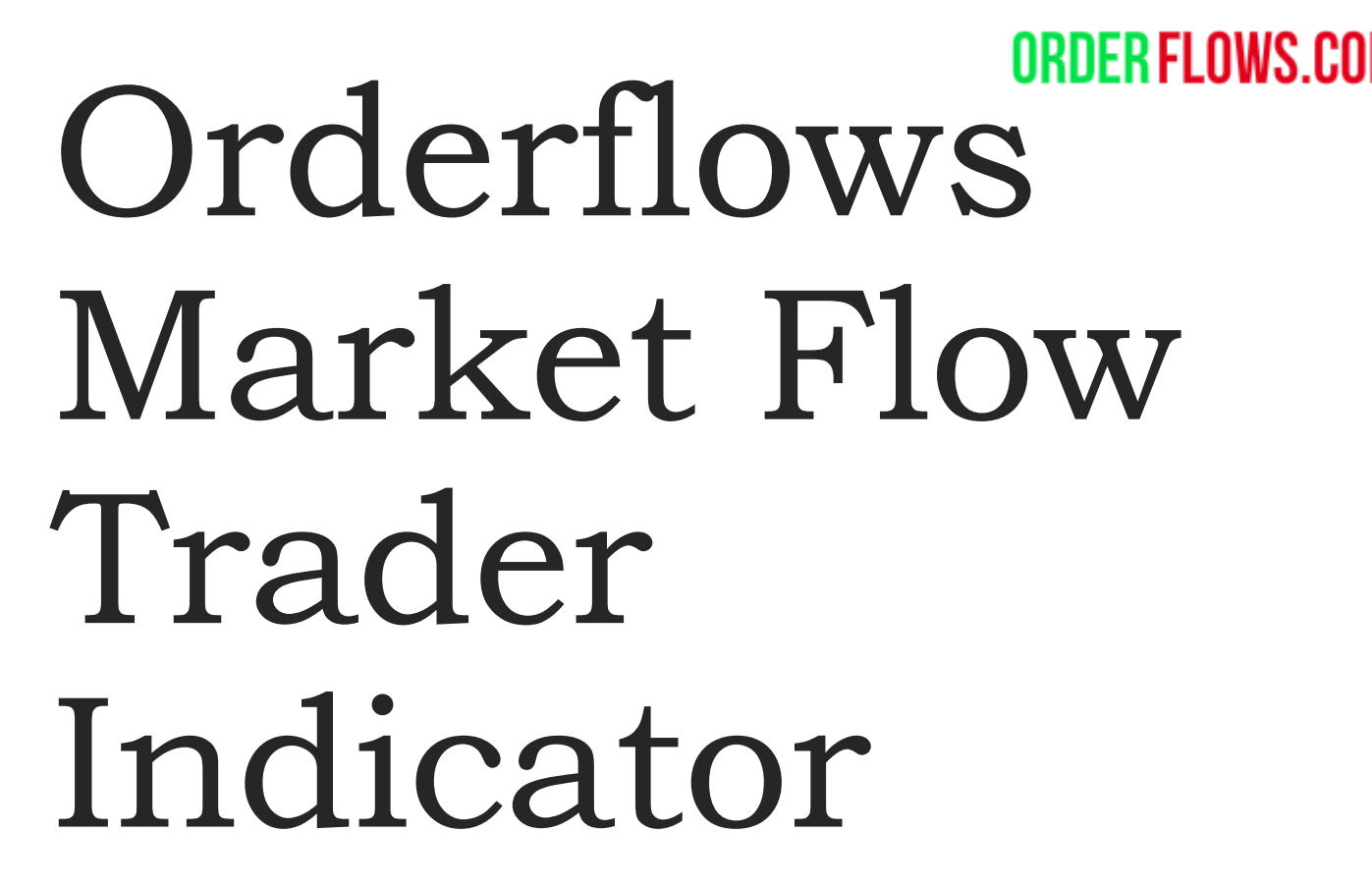

WWW.ORDERFLOWS.COM

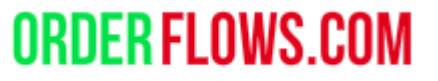

The Orderflows Market Flows Trader is based on the Ratios calculated in the Orderflows Trader footprint software and the way I use them with Divergences.

What the Orderflows Market Flows Trader does is looks for instances of Ratios and Divergences, not just at highs of day or lows of day, but also swing highs and swing lows and just after highs and lows and made.

#### Indicators

Available

Delta Candles

- DeltaScalper
- Order Flows Trader
- Orderflows Abandoned Virgin
- Orderflows Absorption
- Orderflows AV
- Orderflows Bulge
- Orderflows Cutoff
- Orderflows Flop
- Orderflows Flow Trader
- Orderflows Intensity
- Orderflows Market Exhaustion
- Orderflows Market Flow Trader
- **Orderflows Pressure**
- Orderflows Pulse

#### Configured

Order Flows Trader(GC 04-20 (1 Minute)) Current day OHL(GC 04-20 (1 Minute)) Orderflows Market Flow Trader(GC 04-20 (1 Minute))

add remove up dou

| Properties                             |               |    |                    |          | Ľ |
|----------------------------------------|---------------|----|--------------------|----------|---|
|                                        |               |    |                    |          | 1 |
| License token                          |               |    |                    |          | I |
| <ul> <li>Trade entry signal</li> </ul> |               | -  |                    |          | - |
| Enable                                 |               | ¥  |                    |          |   |
| Trade Price Level                      | in Ticks (m   | 2  |                    |          |   |
| Trade validity in ba                   | ars (max 5)   | 2  |                    |          |   |
| ▼ Visuals                              |               |    |                    |          |   |
| Signal Box height                      | in ticks (0=d | 2  |                    |          |   |
| Signal box high of                     | fset in ticks | 0. | 5                  |          |   |
| Signal box low offs                    | set in ticks  | -0 | -<br>.5            |          |   |
| Signal Box opacity                     | (0% - 100%)   | 20 | )                  |          |   |
| Signal Box width in                    | n bars (0=di  | 5  |                    |          |   |
| ✓ Misc                                 |               |    |                    |          |   |
| Look Back Bars (0                      | =disable)     | 5  |                    |          |   |
| Ratio bounds high                      | I - BUY       | 30 |                    |          |   |
| Ratio bounds high                      | - SELL        | 3( |                    |          |   |
| Ratio bounds low                       | - BUY         | 1. | 5                  |          |   |
| Ratio bounds low                       | - SELL        | 1. | 5                  |          |   |
| Signal mark displa                     | acement in t  | 2  |                    |          |   |
| Sound alert file na                    | me            |    |                    |          |   |
| ▼ Data Series                          |               |    |                    |          |   |
| Input series                           |               | G  | C 04-20 (1 Minute) |          |   |
| ▼ Set up                               |               |    |                    |          |   |
|                                        |               |    |                    | template |   |
|                                        |               |    |                    |          |   |
|                                        | ОК            |    | Cancel             | Apply    |   |

? F

**ORDER FLOWS.COM** 

License token – where you enter the license token after importing the indicator into NinjaTrader and adding it to a chart.

#### Indicators

Available

Delta Candles

DeltaScalper

Order Flows Trader

Orderflows Abandoned Virgin

Orderflows Absorption

Orderflows AV

Orderflows Bulge

Orderflows Cutoff

Orderflows Flop

Orderflows Flow Trader

Orderflows Intensity

Orderflows Market Exhaustion

Orderflows Market Flow Trader

Orderflows Pressure

Orderflows Pulse

#### Configured

Order Flows Trader(GC 04-20 (1 Minute)) Current day OHL(GC 04-20 (1 Minute)) Orderflows Market Flow Trader(GC 04-20 (1 Minute)

add remove up

|       |    |                      |               |                     |        | ?        | ×        |  |  |  |
|-------|----|----------------------|---------------|---------------------|--------|----------|----------|--|--|--|
| i 🛟   | Pr | operties             |               |                     |        |          | <b>*</b> |  |  |  |
|       | •  | License              |               |                     |        |          |          |  |  |  |
|       |    | License token        |               |                     |        |          |          |  |  |  |
|       | •  | Trade entry signal   |               |                     |        |          |          |  |  |  |
|       |    | Enable               |               |                     |        |          |          |  |  |  |
|       |    | Trade Price Level    | in Ticks (m   | 2                   |        |          |          |  |  |  |
|       |    | Trade validity in ba | ars (max 5)   | 2                   |        |          |          |  |  |  |
|       | •  | Visuals              |               |                     |        |          |          |  |  |  |
|       |    | Signal Box height i  | in ticks (0=d | 2                   |        |          |          |  |  |  |
|       |    | Signal box high of   | fset in ticks | 0.5                 |        |          |          |  |  |  |
|       |    | Signal box low offs  | set in ticks  | -0.5                |        |          |          |  |  |  |
|       |    | Signal Box opacity   | (0% - 100%)   | 20                  |        |          |          |  |  |  |
|       |    | Signal Box width ir  | n bars (0=di  | 5                   |        |          |          |  |  |  |
|       | •  | Misc                 |               |                     |        |          |          |  |  |  |
|       |    | Look Back Bars (0    | =disable)     | 5                   |        |          |          |  |  |  |
|       |    | Ratio bounds high    | ı - BUY       | 30                  |        |          |          |  |  |  |
|       |    | Ratio bounds high    | 1 - SELL      | 30                  |        |          |          |  |  |  |
| ute)) |    | Ratio bounds low     | - BUY         | 1.5                 |        |          |          |  |  |  |
|       |    | Ratio bounds low     | - SELL        | 1.5                 |        |          |          |  |  |  |
|       |    | Signal mark displa   | acement in t  | 2                   |        |          |          |  |  |  |
|       |    | Sound alert file na  | me            |                     |        |          |          |  |  |  |
|       | ▼  | Data Series          |               |                     |        |          |          |  |  |  |
|       |    | Input series         |               | GC 04-20 (1 Minute) |        |          |          |  |  |  |
|       | -  | Set up               |               |                     |        |          |          |  |  |  |
| down  |    |                      |               |                     |        | template |          |  |  |  |
|       |    |                      |               |                     |        |          |          |  |  |  |
|       |    |                      | ОК            |                     | Cancel | Apply    |          |  |  |  |

# Trade Entry Signal

To enable the trade entry signal put a check in the box next to Enable.

ORDER FLOWS.COM

### Trade Price Level in Ticks,

default is 2. This is how far price must move beyond the signal bar, above the high for a buy or below the low for a sell to trigger. **Trade Validity in Bar**, default is 2. This is the window after the signal bar, price must begin moving for a signal to be generated.

Indicators

| Available |      |              |    |   |  |
|-----------|------|--------------|----|---|--|
| Available | A    |              | -  | L |  |
| valiable  | - 1  | <u>'</u> םוו | 12 | n |  |
|           | - 11 |              |    |   |  |

Delta Candles

DeltaScalper

Order Flows Trader

Orderflows Abandoned Virgin

Orderflows Absorption

Orderflows AV

Orderflows Bulge

Orderflows Cutoff

Orderflows Flop

Orderflows Flow Trader

Orderflows Intensity

Orderflows Market Exhaustion

Orderflows Market Flow Trader

Orderflows Pressure

Orderflows Pulse

Configured

Order Flows Trader(GC 04-20 (1 Minute)) Current day OHL(GC 04-20 (1 Minute)) Orderflows Market Flow Trader(GC 04-20 (1 Minute))

add remove up do

|    |                                 |                     | ?        |
|----|---------------------------------|---------------------|----------|
| ÷  | Properties                      |                     | ÷        |
| F  | ▼ License                       |                     | F        |
|    | License token                   |                     |          |
|    | ▼ Trade entry signal            |                     |          |
|    | Enable                          |                     |          |
|    | Trade Price Level in Ticks (m   | 2                   |          |
|    | Trade validity in bars (max 5)  | 2                   |          |
|    | ▼ Visuals                       |                     |          |
|    | Signal Box height in ticks (0=d | 2                   |          |
|    | Signal box high offset in ticks | 0.5                 |          |
|    | Signal box low offset in ticks  | -0.5                |          |
|    | Signal Box opacity (0% - 100%)  | 20                  |          |
|    | Signal Box width in bars (0=di  | 5                   |          |
|    | ▼ Misc                          |                     |          |
|    | Look Back Bars (0=disable)      | 5                   |          |
|    | Ratio bounds high - BUY         | 30                  |          |
|    | Ratio bounds high - SELL        | 30                  |          |
|    | Ratio bounds low - BUY          | 1.5                 |          |
|    | Ratio bounds low - SELL         | 1.5                 |          |
|    | Signal mark displacement in t   | 2                   |          |
|    | Sound alert file name           |                     |          |
|    | ✓ Data Series                   |                     |          |
|    | Input series                    | GC 04-20 (1 Minute) |          |
|    | ▼ Set up                        |                     |          |
| wn |                                 |                     | template |
|    |                                 |                     |          |
|    | ОК                              | Cancel              | Apply    |
|    |                                 |                     |          |

# <u>Visuals</u>

**Signal box height in ticks** – how tall the zone is drawn.

**Signal box high offset in ticks** – where the sell zone appears on a sell.

Signal box low offset in tick – where the buy zone appears on a buy.

**Signal box opacity** – how light or dark the zone appears on a chart. **Signal box width in bars** – how many

bars out to draw a zone. Enter a 0 to disable the zones (if you don't want a zone drawn).

| dicators                                                                                                    |                                                                                                    | [                                                                                             |
|----------------------------------------------------------------------------------------------------|----------------------------------------------------------------------------------------------------|-----------------------------------------------------------------------------------------------|
| Available i 🛟                                                                                                    | Properties                                                                                                    |                                                                                               |
| Delta Candles<br>DeltaScalper<br>Order Flows Trader<br>Orderflows Abandoned Virgin<br>Orderflows Absorption<br>Orderflows Absorption<br>Orderflows Bulge<br>Orderflows Bulge<br>Orderflows Cutoff<br>Orderflows Flop<br>Orderflows Flop<br>Orderflows Flow Trader<br>Orderflows Intensity<br>Orderflows Market Exhaustion<br>Orderflows Market Flow Trader<br>Orderflows Pressure | <ul> <li>License         <ul> <li>License token</li> </ul> </li> <li>Trade entry signal         <ul> <li>Enable</li> <li>Trade Price Level in Ticks (m</li> <li>Trade validity in bars (max 5)</li> </ul> </li> <li>Visuals         <ul> <li>Signal Box height in ticks (0=d</li> <li>Signal box high offset in ticks</li> <li>Signal box low offset in ticks</li> <li>Signal Box opacity (0% - 100%)</li> </ul> </li> </ul> | <ul> <li>✓</li> <li>2</li> <li>2</li> <li>2</li> <li>0.5</li> <li>-0.5</li> <li>20</li> </ul> |
| Orderflows Pulse                                                                                                    | Signal Box width in bars (0=di                                                                                                    | 5                                                                                             |
|                                                                                                    | ▼ Misc                                                                                                    |                                                                                               |
|                                                                                                    | Look Back Bars (0=disable)                                                                                                    | 5                                                                                             |
| Order Flows Trader(GC 04-20 (1 Minute))<br>Current day OHL(GC 04-20 (1 Minute))                                                                                                    | Ratio bounds high - SELL                                                                                                    | 30                                                                                            |
| Orderflows Market Flow Trader(GC 04-20 (1 Minute))                                                                                                    | Ratio bounds low - BUY                                                                                                    | 1.5                                                                                           |
|                                                                                                    | Ratio bounds low - SELL                                                                                                    | 1.5                                                                                           |
|                                                                                                    | Signal mark displacement in t                                                                                                    | 2                                                                                             |
| l                                                                                                    | Sound alert file name                                                                                                    |                                                                                               |
|                                                                                                    | ▼ Data Series                                                                                                    |                                                                                               |
|                                                                                                    | Input series                                                                                                    | GC 04-20 (1 Minute)                                                                           |
|                                                                                                    | ▼ Set up                                                                                                    |                                                                                               |
| add remove up down                                                                                                    |                                                                                                    | templat                                                                                       |
|                                                                                                    |                                                                                                    |                                                                                               |

OK

Cancel

Apply

## **ORDER FLOWS.COM**

Look Back Bars – 0 to disable. This is the swing filter. 5 is the default. It determines the recent swing for analysis. Ratio bounds high – BUY. Default is 30. Ratio bounds high – SELL. Default is 30. Ratio bounds low – BUY. Default is 1.5. Ratio bounds low – SELL. Default is 1.5. Signal mark displacement in ticks – where the up/down triangle appears.

? 🗙 Indicators i 🛟 Available Properties ixauo pountas nigri - po r Delta Candles Ratio bounds high - SELL DeltaScalper Ratio bounds low - BUY Order Flows Trader Orderflows Abandoned Virgin Ratio bounds low - SELL Orderflows Absorption Signal mark displacement in t.. Orderflows AV Sound alert file name Orderflows Bulge Orderflows Cutoff Data Series Orderflows Flop GC 04-20 (1 Minute) Input series Orderflows Flow Trader 🔻 Set up Orderflows Intensity Calculate On each tick Orderflows Market Exhaustion Orderflows Market Flow Trader Label Orderflows Market Flow Trader Orderflows Pressure Maximum bars look back × Orderflows Pulse Visual Auto scale × Configured Displacement Order Flows Trader(GC 04-20 (1 Minute)) Display in Data Box Current day OHL(GC 04-20 (1 Minute)) Orderflows Market Flow Trader(GC 04-20 (1 Minute)) Panel Same as input series × Price marker(s) Right Scale justification × Visible ¥ Plots Buy signal Triangle up, Solid, 5px Sell signal Triangle down, Solid, 5px add remove up down template OK Cancel Apply

**Data Series** – Don't Change. What market the indicator is analyzing.

**Set Up** – Don't Change. Which data the indicator calculates on.

**Visual** – Don't Change. Where on the chart the indicator appears.

Indicators i Properties Available ixauv uvunus nigri - DOT Delta Candles Ratio bounds high - SELL DeltaScalper Ratio bounds low - BUY Order Flows Trader Orderflows Abandoned Virgin Ratio bounds low - SELL Orderflows Absorption Signal mark displacement in t.. Orderflows AV Sound alert file name Orderflows Bulge Orderflows Cutoff Data Series Orderflows Flop Input series Orderflows Flow Trader Set up Orderflows Intensity Calculate Orderflows Market Exhaustion Orderflows Market Flow Trader Label Orderflows Pressure Maximum bars look back Orderflows Pulse Visual Auto scale × Configured Displacement Order Flows Trader(GC 04-20 (1 Minute)) Display in Data Box Current day OHL(GC 04-20 (1 Minute)) Orderflows Market Flow Trader(GC 04-20 (1 Minute)) Panel Price marker(s) Scale justification Visible Plots

? 🗙 GC 04-20 (1 Minute) On each tick Orderflows Market Flow Trader v Same as input series v Right × Buy signal Triangle up, Solid, 5px Sell signal Triangle down, Solid, 5px add remove up down template OK Cancel Apply

Plots – These are the defaults which you can change. I prefer triangle up for buys and triangle down for sells. Blue for buys and magenta for sells. You can also adjust the size of the triangles.

If you are running multiple indicators on a chart you should consider changing the colors and sizes.

The Orderflows Market Flow Trader measures the order flow in a bar and gives a number. The number is a ratio, not a percentage.

There are two types of ratios:

Ratio Bounds High – a value ideally above 30. When the value is above this level it indicates price rejection.

Ratio Bounds Low – a value ideally between 1.5 and 0. When the value falls in this range it indicates price defense.

Over many years of trading, I have settled on values of 30 for a ratio bounds high and 1.5 for a ratio bounds low.

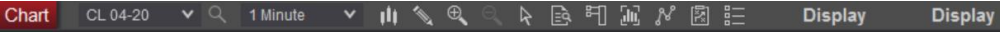

83 55 31 80

16

56 .153

#### Order Flows Trader(CL 04-20 (1 Minute)), Current day OHL(CL 04-20 (1 Minute)) 2/27/2020 09:25:00 - 2/27/2020 09:53:00 \_\_\_\_

67 44 182

64 23 | 0 **2.783**  Ratio Bounds Highs and Ratio Bounds Lows on an Orderflows Trader Chart that meet the requirements are printed in BLUE below the bar if BULLISH and above the bar in RED if BEARISH. Normal order flow is printed black color. 46.45

46.40

46.35

46.30

46.25

46.20

123159 63 104 32 7 21 4.969 26 38 56

19.67

92

185 19 134 67 23 0

39

109 **140** 66 **55** 

1.967

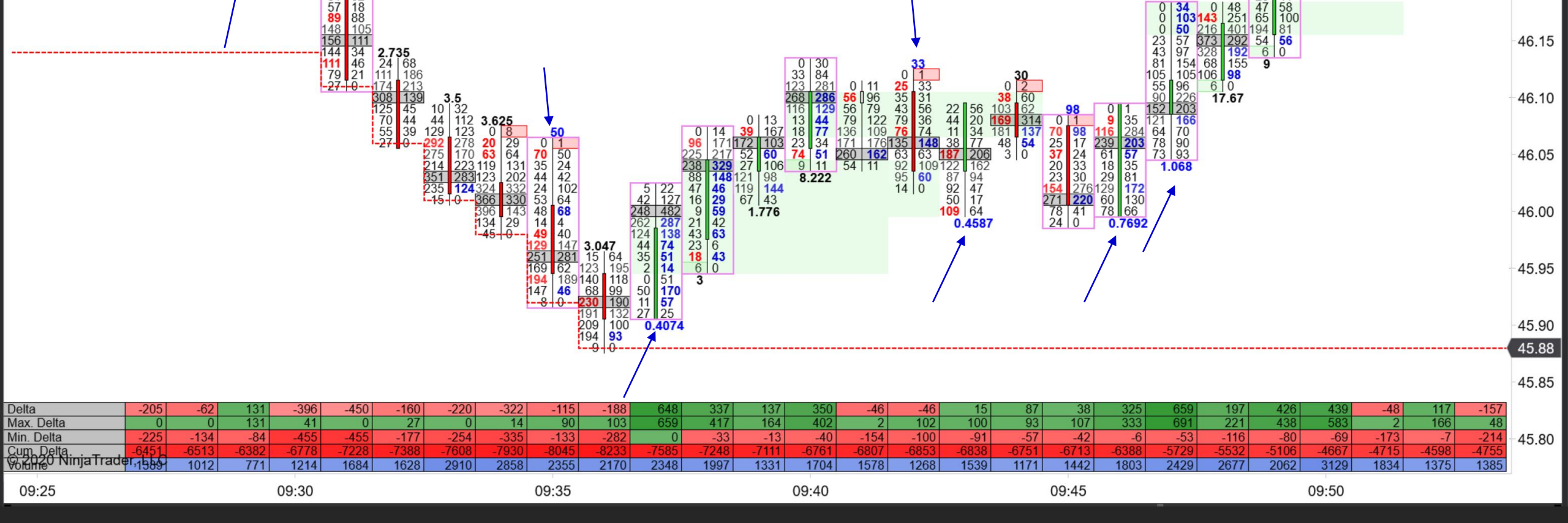

But having the ratios is one thing. You have to know how to apply them to trading. When we released the Orderflows Trader, the ratios were one of the cornerstones of the software which is quickly reversed engineered by other vendors and added to their footprint charts. But it was pointless since they don't understand the importance of the ratios and how to properly use them.

When the Orderflows Market Flow Trader does is signals when conditions are met that warrant a buy or a sell. A buy or sell doesn't occur just because there is a ratio that matters (printed in blue below a bar for a buy or above the bar for a sell). There are other factors that are needed to signal a buy or sell and that is part of the proprietary code of the indicator. Orderflows Market Flow Trader(CL 04-20 (1 Minute))

What we did is incorporate the ratios and how their importance is analyzed and created an indicator to signal when conditions are ripe.

| 08:00 | 08:10 | 08:20 | 08:30 | 08:40 | 08:50 | 09:00 | 09:10 | 09:20 | 09:30 | 09:40 | 09:50 | 10:00 | 10:10 | 10:20 | 10:30 | 10:40 | 10:50 | 11:00 |
|-------|-------|-------|-------|-------|-------|-------|-------|-------|-------|-------|-------|-------|-------|-------|-------|-------|-------|-------|

.50

50.40

50.30

50.20

50.10

50.00

49.90

49.80

49.70

49.60 49.57

49.50

49.40

49.30

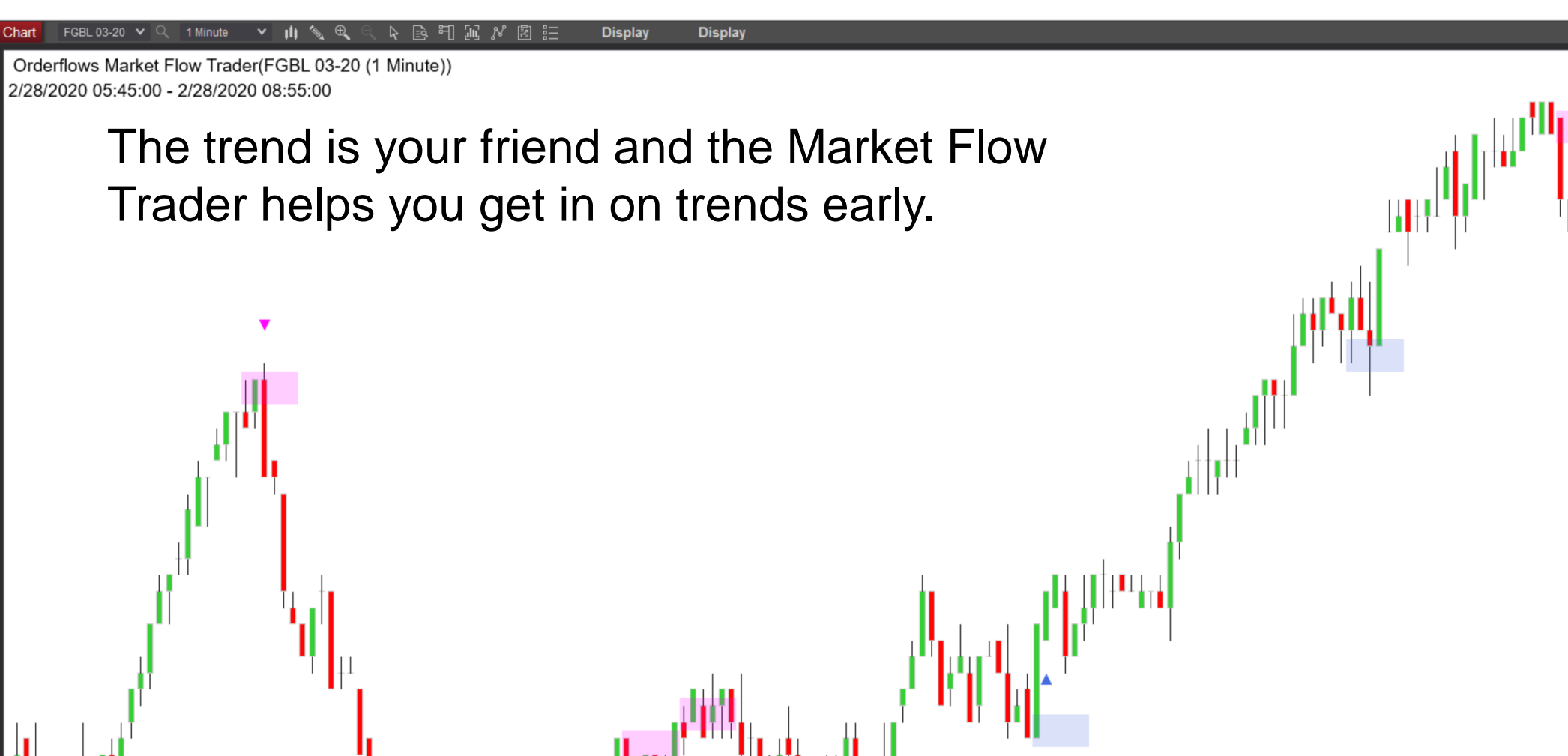

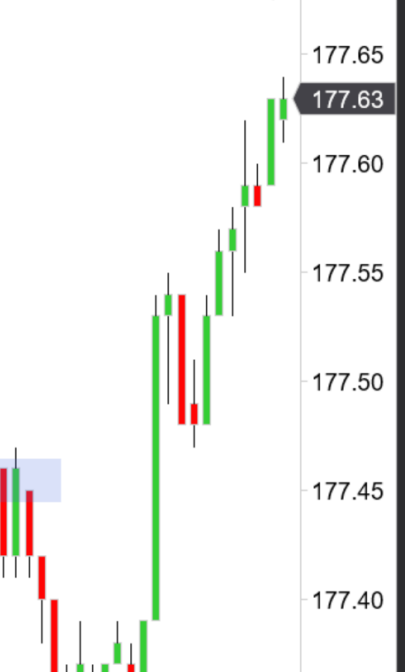

177.35

177.30

177.25

177.20

177.15

177.10

07:10

06:50

07:00

07:20

07:30

07:40

08:00

08:10

08:20

08:30

08:40

08:50

07:50

| Indicators                                  |                                              | ? 🔀          |
|---------------------------------------------|----------------------------------------------|--------------|
| Available i 🛟                               | Properties                                   | \$           |
| Delta Candles<br>DeltaScalper               | ✓ License<br>License token                   |              |
| Order Flows Trader<br>Orderflows Absorption | ▼ Trade entry signal                         |              |
| Orderflows AV<br>Orderflows Bulge           | Enable<br>Trade Price Level in               | 2            |
| Orderflows Cutoff                           | Trade validity in bar                        | 2            |
| Ordenlows Flop<br>Orderflows Flow Trader    | ▼ Visuals                                    |              |
| Orderflows Intensity                        | Signal Box height in                         | 2            |
| Orderflows Market Flow Trader               | Signal box high offs<br>Signal box low offse | -0.5         |
| Orderflows Pressure<br>Orderflows Pulse     | Signal Box opacity (                         | 0            |
| Configured                                  | Signal Box width in                          | 5            |
|                                             | ▼ Misc                                       |              |
| Orderflows Market Flow Trader(FGBL          | Look Back Bars (0=                           | 5            |
|                                             | Ratio bounds high                            | 30           |
|                                             | Ratio bounds high                            | 30           |
|                                             | Ratio bounds low                             | 1.5          |
|                                             | Ratio bounds low                             | 1.5          |
|                                             | Signal mark displac                          | 2            |
|                                             | Sound alert file name                        |              |
|                                             | ▼ Data Series                                |              |
| add <b>remove</b> up down                   |                                              | template     |
|                                             |                                              |              |
|                                             | OK (                                         | Cancel Apply |

If you don't want the zone drawn out, if you just want a nice clean chart with up triangles for a buy and down triangle for a sell, just change the Signal Box Opacity to 0.

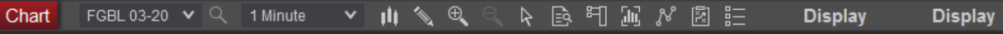

Orderflows Market Flow Trader(FGBL 03-20 (1 Minute)) 2/28/2020 05:45:00 - 2/28/2020 08:55:00

> Nice clean chart with just up and down triangles. Set the Signal Box Opacity to 0.

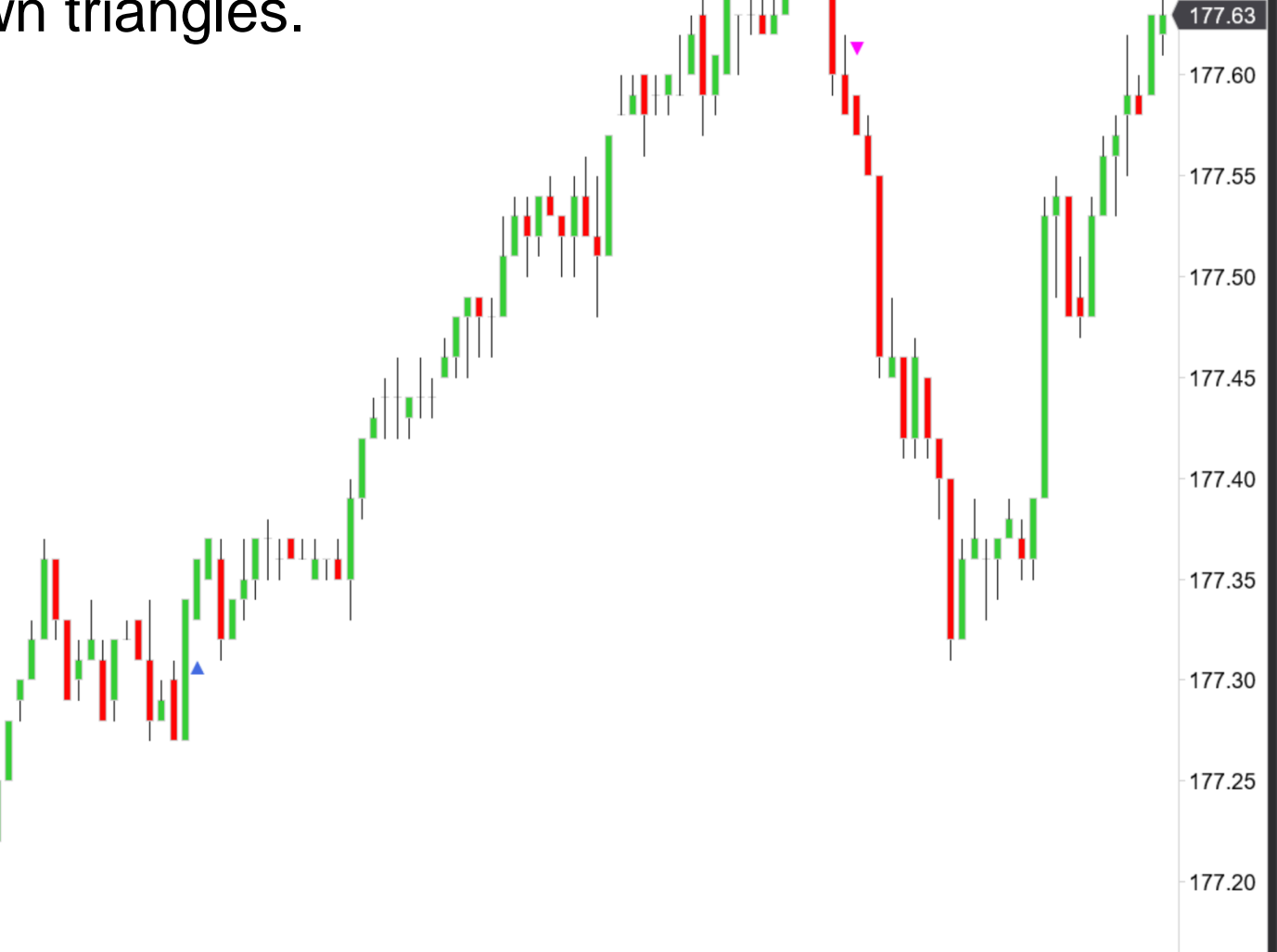

177.65

177.15

177.10

| 05:50 | 06:00 | 06:10 | 06:20 | 06:30 | 06:40 | 06:50 | 07:00 | 07:10 | 07:20 | 07:30 | 07:40 | 07:50 | 08:00 | 08:10 | 08:20 | 08:30 | 08:40 | 08:50 |  |
|-------|-------|-------|-------|-------|-------|-------|-------|-------|-------|-------|-------|-------|-------|-------|-------|-------|-------|-------|--|

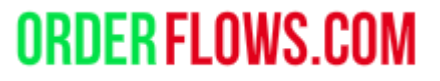

Trade Entry Signal – A feature to keep you out of trades that don't have the follow through order flow. By using the Trade Entry Signal you will have less trades and the trades you do take have the follow through order flow so you have a higher chance of the trade being successful.

This doesn't eliminate all bad trades, but when the market is more volatile than normal and big traders go risk off at any given time, using the Trade Entry Signal will keep you out of many bad traded.

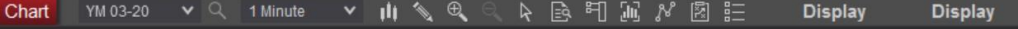

Orderflows Market Flow Trader(YM 03-20 (1 Minute))

#### URDER FLUWS.CUM

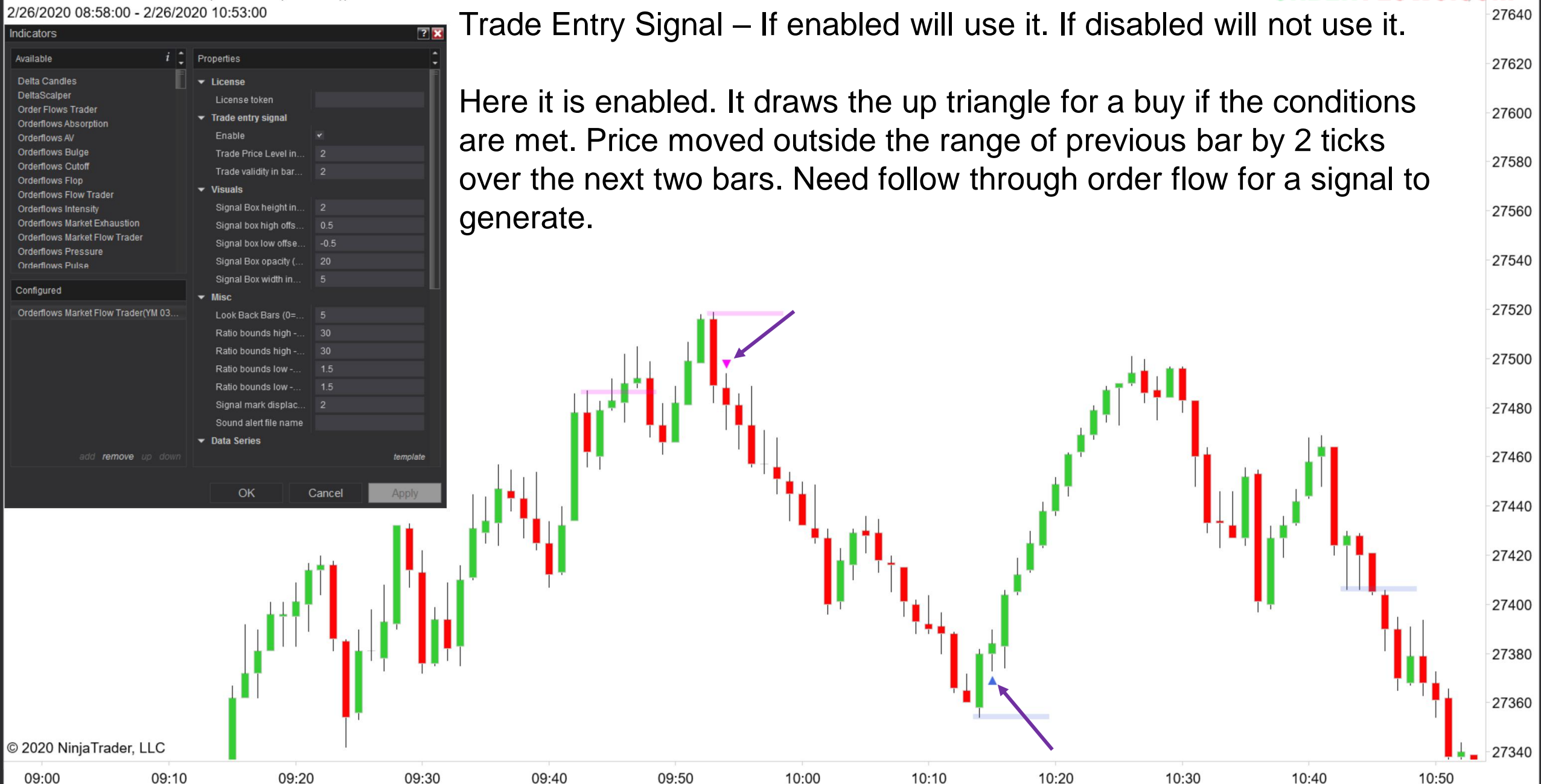

#### Chart Display Display

27640

27620

27600

27580

27560

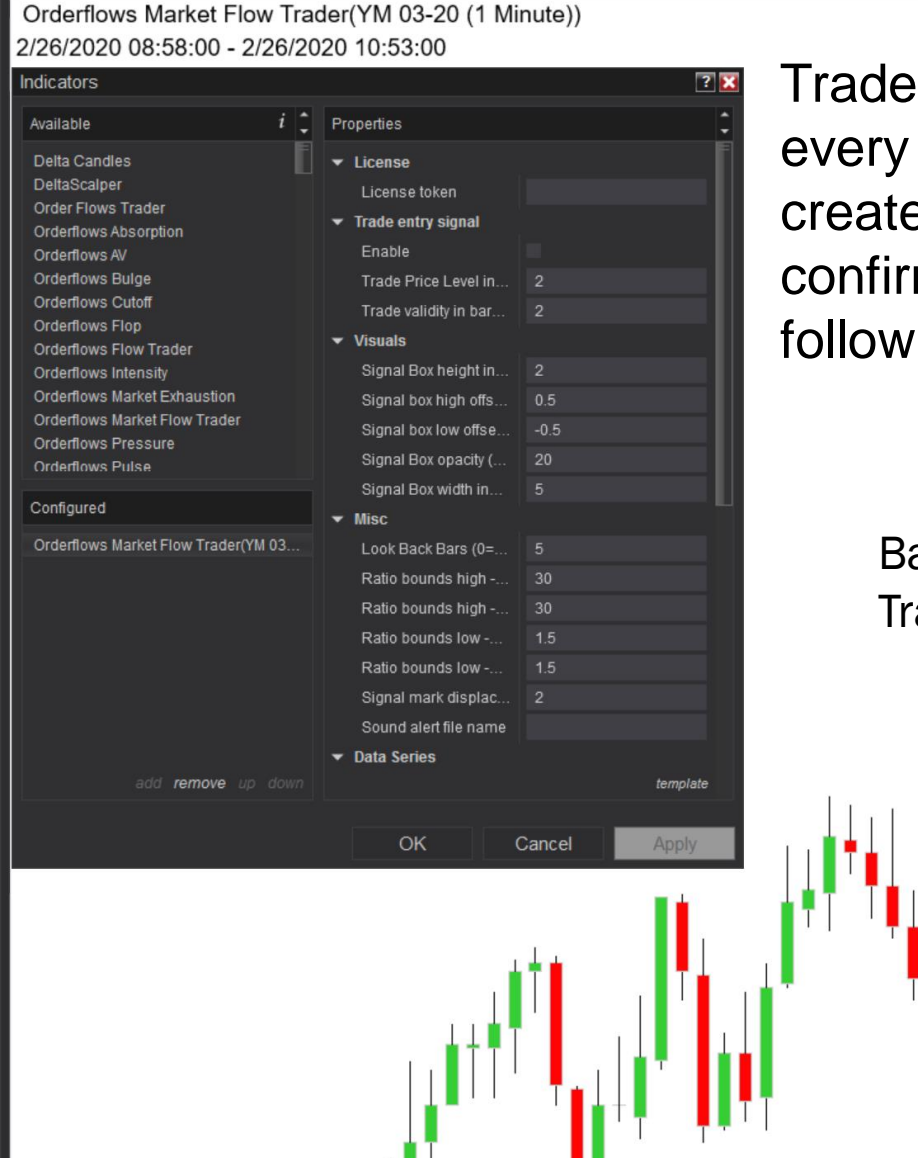

09:00

Trade Entry Signal – Disabled. When disabled, it will signal every in every bar the conditions are met. The Trade Entry Signal was created to signal on the bar after the signal bar if order flow confirms the move. When disabled, it does not take into account the follow through order flow. Signal drawn on signal bar.

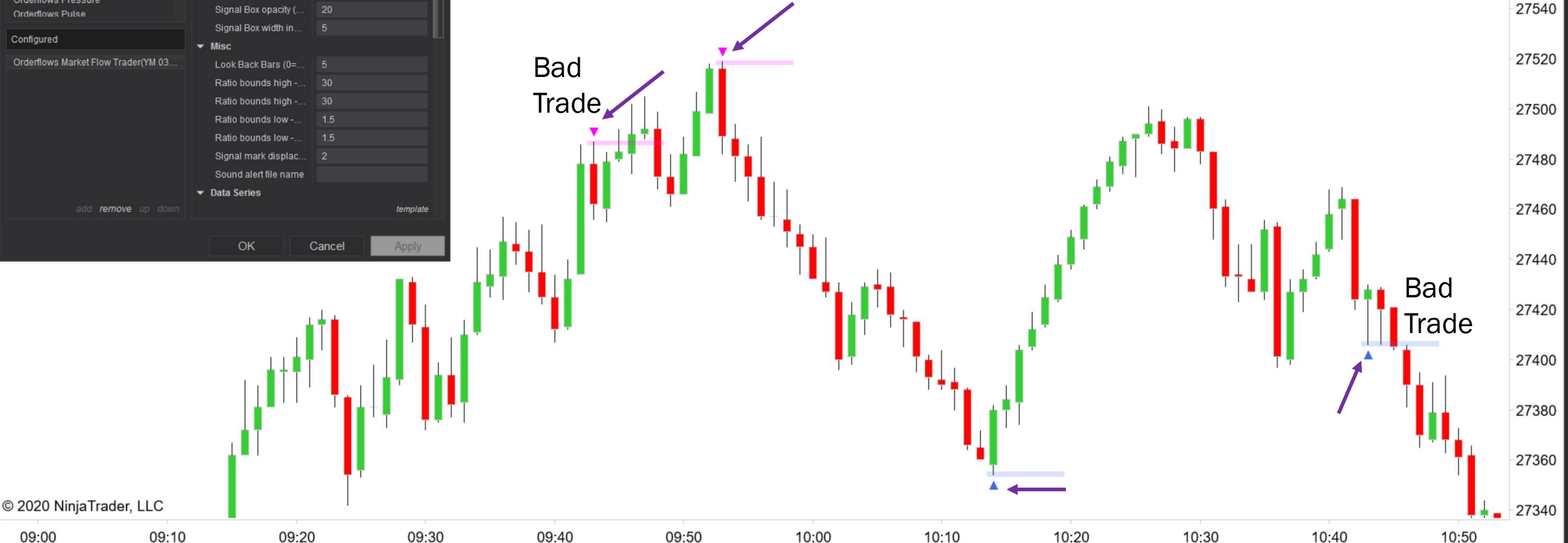